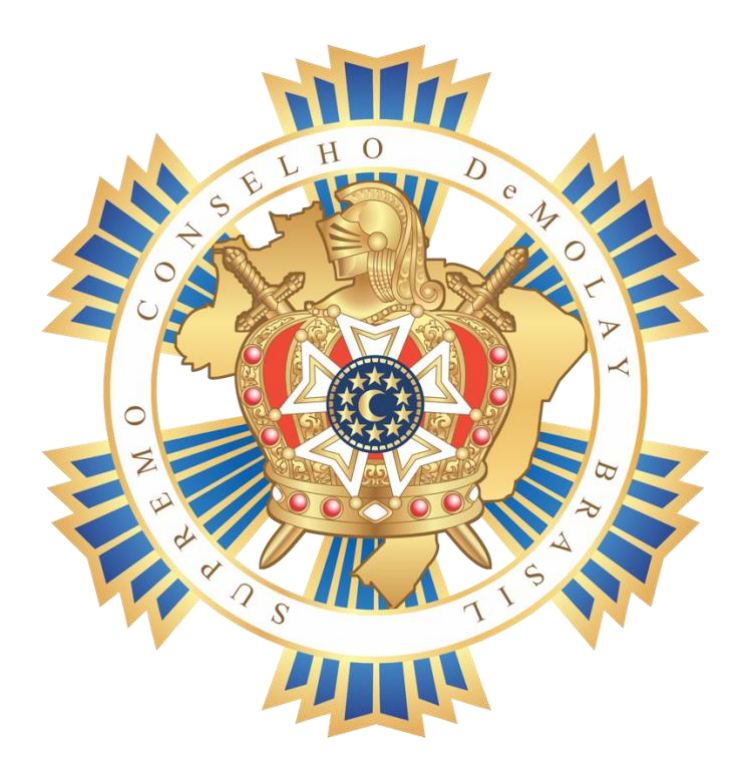

# GUIA DE REGULARIZAÇÃO – CAPÍTULO –

## Supremo Conselho DeMolay Brasil

Edição 2020

### GUIA DE REGULARIZAÇÃO – CAPÍTULO

Os processos de regularização do Capítulo e de Conselho Consultivo foram unificados num único pacote no SISDM. Com esta alteração, esperamos atingir os seguintes resultados:

- Simplificar o processo para os Capítulos e Conselhos Consultivos, reduzindo inclusive os custos pela emissão da taxa bancária;
- Otimizar o fluxo de trabalho da Secretaria do Supremo Conselho, aumentando a qualidade, reduzindo os erros, e reduzindo os custos;
- Melhoria no controle da regularidade das organizações.

Em caso de dúvidas, consulte o seu Grande Conselho ou envie um e-mail para a Grande Secretaria Nacional através do e-mail <u>scdb@demolaybrasil.org.br</u>.

#### Passo a Passo de Regularização Anual

Para agilizar o Pacote de Regularização Anual do Capítulo, tenha em mãos antecipadamente as seguintes informações:

- Lista de DeMolays que serão regularizados no mínimo 15 DeMolays.
- Lista de Consultores a serem regularizados no mínimo 3 Consultores, dos quais 1 deve ser o "Presidente do Conselho Consultivo", 1 deve ser o "Consultor do Capítulo" e os demais deverão ser "Consultor(es)".
- IMPORTANTE: Caso um ou mais Consultores ainda não tenha cadastro no SISDM, será necessário obter dele(s) as seguintes informações:
  - ✓ Nome Completo:
  - ✓ Data de Nascimento:
  - ✓ E-mail:
  - ✓ Telefone: (DDD) Número
  - ✓ Endereço: Rua; Número; Complemento; Bairro; Cidade; Estado; CEP
  - ✓ Dados maçônicos: Número de Cadastro, Data de Iniciação, Grau atual, Loja Maçônica no qual é membro e potência, foto da ID maçônica em .png ou .jpg.
  - ✓ Selecionar o Cargo: "Presidente" ou "Consultor da Organização" ou "Consultor"

- 1. Entrando no SISDM:
  - a. Entrar no sisdm <u>www.demolaybrasil.org.br</u> e clicar no menu "SISDM":

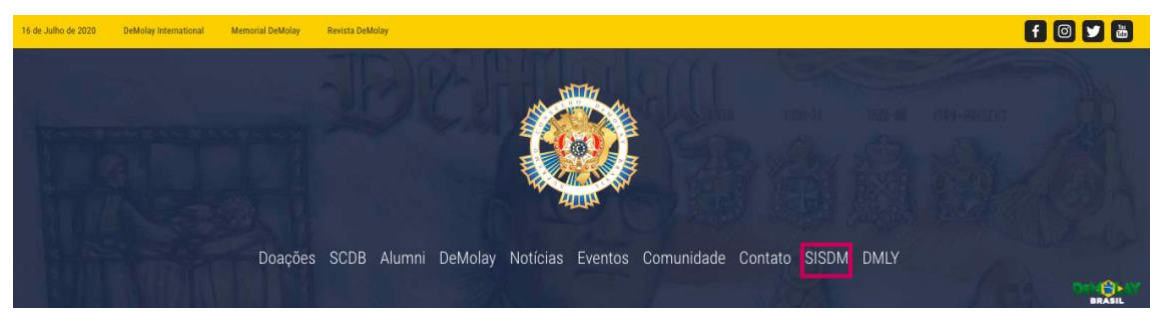

b. Preencher os campos "Usuário" e "Senha", respectivamente com o número da Identidade DeMolay e a sua senha de acesso, e clicar no botão "Fazer Login":

| SBOM                                                                  |  |
|-----------------------------------------------------------------------|--|
| 6664                                                                  |  |
|                                                                       |  |
| Fazer Login                                                           |  |
| Esqueci Minha Senha 🔶<br>Verificar Regularidade                       |  |
| Inscrições em Eventos Estaduais<br>acompanhantes, amigos e familiares |  |

- 2 . Criando e Editando o Pacote de Regularização Anual
  - c. No controle lateral esquerdo, clique no link "Pacotes", e na sequência clique em "Novo Pacote Capítulo".
    - i. Selecione o estado no campo "Jurisdição" e o nome do Capítulo no campo "Organização", e clique no botão "Criar Pacote".

| SSIM                                                                                             | DeMolay Brasil                                                       |
|--------------------------------------------------------------------------------------------------|----------------------------------------------------------------------|
| 🔋 Livro de Registros                                                                             |                                                                      |
| Pacotes                                                                                          |                                                                      |
| Administração                                                                                    | Pacotes - Capitulo                                                   |
| Taxas                                                                                            | Subdicta Assoluzia                                                   |
| Automação                                                                                        | DF - Distrito Feder  Lealdade e Tolerància Criar Pacote Criar Pacote |
| Gerar Contas                                                                                     |                                                                      |
| Gerar Oficios                                                                                    | T                                                                    |
| Consultar Oficios                                                                                |                                                                      |
| Refazer Oficios                                                                                  | © Copyright DeMolay Brasil - SISDM<br>Desensativity or Real          |
| Consultas                                                                                        |                                                                      |
| Consultar Pacotes                                                                                |                                                                      |
| Capítulos (Filiação)                                                                             |                                                                      |
| Capitulos (Transferência)                                                                        |                                                                      |
| Cortes (Transferência)                                                                           |                                                                      |
| Priorados (Transferência)                                                                        |                                                                      |
| Criar Pacotes                                                                                    |                                                                      |
| Novo Pacote Capitulo                                                                             |                                                                      |
| Ů Sair                                                                                           |                                                                      |
| Olá Zairo,<br>Seu último acesso ao SISDM foi no dia<br>16/07/2020 as 13:19:10 do IP 189:6.33.184 |                                                                      |

d. Após clicado no botão "Criar Pacote", irá aparecer uma janela informando o número do Pacote criado, e basta clicar no botão "OK":

| SISCIM                    | DeMolay Brasil      |                                                        |           | ۵ 🔮                                |
|---------------------------|---------------------|--------------------------------------------------------|-----------|------------------------------------|
| 🔒 Livro de Registros      |                     |                                                        |           |                                    |
| 🙀 Pacotes                 |                     |                                                        |           |                                    |
| Administrație             | Pacotes - Capitulo  |                                                        |           |                                    |
| Taxas                     |                     |                                                        |           |                                    |
| Addressing het            |                     |                                                        |           | voltar                             |
| Genir Contas              | Adicionar ao Pacote |                                                        |           |                                    |
| Geral Officios            |                     | Atenção                                                |           | New Horses                         |
| Consultar Oficios         |                     |                                                        | · · · · · | eocionar                           |
| Referen Oficios           |                     | O pacote de capitulos 69289 foi<br>criado com sucesso. |           |                                    |
| (Constant)                |                     |                                                        |           |                                    |
| Consultar Pacotes         |                     | OK                                                     |           |                                    |
| Capitulos (Fillação)      |                     |                                                        |           | C copyright DeMolay Brasil - SISDM |
| Capitulos (Transferância) |                     |                                                        |           |                                    |
| Corries (Transferência)   |                     |                                                        |           |                                    |
| Phorados (Transfilmència) |                     |                                                        |           |                                    |
|                           |                     |                                                        |           |                                    |

e. A seguir, clicar no botão "Editar Pacote":

| SISTEM            | DeMolay Brasil        |                       |    |                       | ۵                         | ٩  |
|-------------------|-----------------------|-----------------------|----|-----------------------|---------------------------|----|
| Administração     |                       |                       |    |                       |                           |    |
| Taxas             | Dente Co              | - (h l                |    |                       |                           |    |
| Automação         | Pacotes - Ca          | pitulo                |    |                       |                           |    |
| Gerar Contas      | Jurisdicão            | Organização           |    |                       |                           | _  |
| Gerar Oficios     | DF - Distrito Feder 🖨 | Lealdade e Tolerância | \$ | Editar Pacote         |                           |    |
| Consultar Oficios |                       |                       |    |                       |                           | -  |
| Refazer Oficios   |                       |                       |    |                       |                           |    |
| Consultas         |                       |                       |    |                       |                           |    |
| Consultar Pacotes |                       |                       |    | Copyright DeMolay Bra | sil - SIS<br>rwolvido por | DM |

f. Selecionar no campo "Adicionar Pacote" a opção "Regularização Anual (DeMolays e Consultores)" e clicar no botão "Adicionar":

| Pacotes - Capítulo                                                  |          |          |                                                            |
|---------------------------------------------------------------------|----------|----------|------------------------------------------------------------|
| Pacote Número: 69289                                                | Concluir | Cancelar | Voltar                                                     |
| Adicionar ao Pacote<br>Regularização Anual (DeMolays e Consultores) |          | \$       | dicionar                                                   |
|                                                                     |          | _        | 1                                                          |
|                                                                     |          | © Co     | opyright DeMolay Brasil - SISDM<br>Desenvolvido por Plural |

g. Neste momento, irá aparecer a seguinte janela para a regularização:

| SISEM                                                                                            | DeMolay Brasil                                                                     |                                         |                                    | ۵ 🔮 🔍                           |
|--------------------------------------------------------------------------------------------------|------------------------------------------------------------------------------------|-----------------------------------------|------------------------------------|---------------------------------|
| Administração                                                                                    |                                                                                    | Regularização Anual                     |                                    | ×                               |
| Taxas<br>Automação                                                                               | Regulariz                                                                          | ação Anual período 15                   | 5/03/2022                          |                                 |
| Gerar Contas                                                                                     | Atenção: para prosseguir com a regulari:<br>Regularização de DeMolays e Consultorr | Voltar                                  |                                    |                                 |
| Consultar Oficios                                                                                | Lembre-se que é obrigatório pelo meno                                              | s 15 DeMolays Ativos e 3 Consultores, s | endo um Presidente do Conselho, um |                                 |
| Refazer Oficios<br>Consultas                                                                     | Consuitor da Organização e um Consult                                              | Consultores                             | Filiação CC                        | Adicionar                       |
| Consultar Pacotes                                                                                |                                                                                    |                                         |                                    |                                 |
| Capítulos (Transferência)                                                                        | Cadastro CC                                                                        | Endereço                                | Patrocinio                         | Conscient DeMalay Presil, SICOM |
| Cortes (Transferência)<br>Priorados (Transferência)                                              |                                                                                    |                                         |                                    | Dearneolide por Plant           |
| Criar Pacotes                                                                                    |                                                                                    |                                         |                                    |                                 |
| Continuar Editando Pacote<br>Transferências                                                      |                                                                                    |                                         |                                    |                                 |
| Filiaeão<br>🖒 Sair                                                                               |                                                                                    |                                         |                                    |                                 |
| Olá Zairo.<br>Seu último acesso ao SISDM foi no dia<br>16/07/2020 ás 13.19:10 do IP 189.6.33.184 |                                                                                    |                                         |                                    |                                 |

#### 2. Registro do Endereço do Capítulo

a. Clique no botão "Endereço"

| Regularização Anual período 15/03/2022                                                                                                    |                                       |                                   |  |  |  |
|----------------------------------------------------------------------------------------------------|---------------------------------------|-----------------------------------|--|--|--|
| <b>Atenção:</b> para prosseguir com a regularização anual referente ao período <b>15/03/2022</b> , é necessário informar a<br>Regularização de DeMolays e Consultores, sendo que para Consultores você terá a opção de manuteção dos membros<br>atuais, filiação de membros e/ou cadastro de novos membros. |                                       |                                   |  |  |  |
| Lembre-se que é obrigatório pelo menos <b>1</b><br>Consultor da Organização e um Consultor.                                                                                                    | 5 DeMolays Ativos e 3 Consultores, se | ndo um Presidente do Conselho, um |  |  |  |
| DeMolays                                                                                                    | Consultores                           | Filiação CC                       |  |  |  |
| Cadastro CC                                                                                                    | Endereço                              | Patrocínio                        |  |  |  |
|                                                                                                    | <b></b>                               |                                   |  |  |  |
|                                                                                                    |                                       |                                   |  |  |  |
|                                                                                                    |                                       |                                   |  |  |  |
|                                                                                                    |                                       |                                   |  |  |  |
|                                                                                                    |                                       |                                   |  |  |  |

b. O endereço do Capítulo poderá ser atualizado ou não, conforme o botão "X" ou o botão "Atualizar".

|                                                                                                    | Regularização Anual                                                               |               |      |  |  |  |
|----------------------------------------------------------------------------------------------------|-----------------------------------------------------------------------------------|---------------|------|--|--|--|
| Atualização Cadastral                                                                                                    |                                                                                   |               |      |  |  |  |
| <b>Atenção</b> : É imprescindível atualizar o endereço de sua Organização, caso não tenha certeza se esta correto, atualize apenas após a confirmação. |                                                                                   |               |      |  |  |  |
| Importante! Não será possível concluir es                                                                                                    | Importante! Não será possível concluir este pacote sem realizar está atualização. |               |      |  |  |  |
| Email                                                                                                    | DDD                                                                               | Telefone      |      |  |  |  |
| capitulolealdadedf@gmail.com                                                                                                    | 61                                                                                | \$ 999624664  | ļ    |  |  |  |
| Endereço                                                                                                    |                                                                                   | Número        |      |  |  |  |
| Colônia Agricola Samambaia                                                                                                    |                                                                                   |               |      |  |  |  |
| Complemento                                                                                                    | Bairro                                                                            |               |      |  |  |  |
| área Especial                                                                                                    | Vicente Pires                                                                     |               |      |  |  |  |
| Cidade                                                                                                    | UF                                                                                | CEP           |      |  |  |  |
| Vicente Pires                                                                                                    | DF - Distrito                                                                     | Federa 🗘 7200 | 0000 |  |  |  |
|                                                                                                    |                                                                                   | Atualizar     |      |  |  |  |
|                                                                                                    |                                                                                   |               |      |  |  |  |

#### 3. Regularizando os DeMolays

#### a. Clicar no botão "DeMolays":

| Regularização Anual X                                                                                                    |                                        |                                   |  |  |  |  |
|----------------------------------------------------------------------------------------------------|----------------------------------------|-----------------------------------|--|--|--|--|
| Regularização Anual período 15/03/2022                                                                                                    |                                        |                                   |  |  |  |  |
| <mark>Atenção:</mark> para prosseguir com a regularização anual referente ao período <b>15/03/2022</b> , é necessário informar a<br>Regularização de DeMolays e Consultores, sendo que para Consultores você terá a opção de manuteção dos membros<br>atuais, filiação de membros e/ou cadastro de novos membros. |                                        |                                   |  |  |  |  |
| Lembre-se que é obrigatório pelo menos<br>Consultor da Organização e um Consultor                                                                                                    | 15 DeMolays Ativos e 3 Consultores, se | ndo um Presidente do Conselho, um |  |  |  |  |
| DeMolays                                                                                                    | Consultores                            | Filiação CC                       |  |  |  |  |
| Cadastro CC                                                                                                    | Endereço                               | Patrocínio                        |  |  |  |  |
|                                                                                                    |                                        |                                   |  |  |  |  |
|                                                                                                    |                                        |                                   |  |  |  |  |
|                                                                                                    |                                        |                                   |  |  |  |  |
|                                                                                                    |                                        |                                   |  |  |  |  |
|                                                                                                    |                                        |                                   |  |  |  |  |

b. Clique no botão "Buscar":

|                                       |                            |                                      | Regulariza | ação Anual | _      |   | ×    |
|---------------------------------------|----------------------------|--------------------------------------|------------|------------|--------|---|------|
|                                       |                            |                                      | Anuidade   | DeMolays   |        | × |      |
| <mark>Atenç</mark><br>Regul<br>atuais | Jurisdição<br>DF - Distr 븆 | Organização<br>Lealdade e Tolerância | \$         | Buscar     | Limpar |   | oros |
| Lemb<br>Consi                         |                            |                                      |            |            |        |   | m    |
|                                       |                            |                                      |            |            |        |   |      |

- c. Para cada DeMolay a ser regularizado, altere manualmente a opção "Irregular" para "Regular".
  - i. Os DeMolays que estão na opção "Inativo" não podem ser regularizados. Eles somente sairão desta condição após serem "Elevados ao Grau DeMolay".
  - ii. Os Seniores DeMolay não aparecerão na listagem pois não podem ser regularizados como DeMolay Ativo.

| Г                           |                          | Anuidade DeMolays                            |                        | × |
|-----------------------------|--------------------------|----------------------------------------------|------------------------|---|
| <mark>Atenç</mark><br>Regul | Jurisdição<br>DF - Distr | Organização<br>Lealdade e Tolerância  Buscar | Limpar                 |   |
| Lemb                        | ID                       | Nome                                         | Cargo                  |   |
|                             | 40245                    | Arthur Padilha Rota                          | Inativo                | ) |
|                             | 80333                    | Athos Emanuel Rodrigues de Sousa             | ✓ Irregular<br>Regular |   |
|                             | 65881                    | Douglas Padilha Rota                         | Inativo                | ) |
|                             | 67927                    | Douglas Ramalho Batista                      | Irregular              | ) |
|                             | 47894                    | Eliseu Kadesh Rosa Assunção Junior           | Irregular              | ) |
|                             | 88645                    | Erik Ruan Alves Pita                         | Irregular              | ) |
|                             | 75054                    | Flávio Henrique Simplício da Costa           | Inativo                | ) |
|                             | 55224                    | Ciavasi Dihaisa Fassaira da Massia           | Cleanerslaw            |   |

d. Para concluir o procedimento, clicar no botão "Incluir":

|             |              | Regularização Anual               |                 |      |
|-------------|--------------|-----------------------------------|-----------------|------|
|             |              | Anuidade DeMolays                 |                 | ×    |
| tenç        | 72573        | Raphael Borges Torres             | Irregular       |      |
| tuais       | 67151        | Rodrigo Araújo Camêlo de Oliveira | Irregular       | )    |
| emb<br>onsi | 76000        | Roosvelt Roberto Braga Feerreira  | Inativo         | m    |
|             | 67150        | Rubens Rangel de Medeiros Filho   | Irregular       |      |
|             | 63683        | Samuel Levi Melo de Sabino        | Irregular       |      |
|             | 59524        | Vitor Matheus Sousa Silva         | Irregular       |      |
|             | 84159        | Wagner Paulo Ribeiro Cardoso      | Inativo         |      |
|             | Código de Au | torização                         |                 | - 11 |
|             |              |                                   |                 | - 8  |
|             |              |                                   | ncluir Cancelar |      |
|             |              |                                   |                 |      |

e. Caso 15 DeMolays não sejam regularizados, o sistema apontará a seguinte mensagem e não irá concluir o processo de regularização DeMolay. Obs: caso seu capítulo não tenha a quantidade mínima de membros é necessário solicitar via ticket o código de autorização para que consiga realizar o pacote`:

|            |              |                       |                                                                |           | ×    |
|------------|--------------|-----------------------|----------------------------------------------------------------|-----------|------|
|            |              |                       | Anuidade DeMolays                                              |           | ×    |
| enç<br>aul |              | Raphael Borges Torres |                                                                |           | pros |
| Jais       | 67151        | Rodrigo Araújo Camêlo | de Oliveira                                                    |           |      |
| mb<br>onsi |              | Roosvelt Roberto Bra  |                                                                | Inativo   | m    |
|            | 67150        | Rubens Rangel de M    | Atenção                                                        | Irregular |      |
|            |              | Samuel Levi Melo de   | São necessários pelo menos 15<br>DeMolays para se regularizar! | Irregular |      |
|            | 59524        | Vitor Matheus Sousa   | OK                                                             | Irregular |      |
|            | 84159        | Wagner Paulo Ribeir   | OR                                                             | Inativo   |      |
|            | Código de Au | utorização            |                                                                |           |      |
|            |              |                       |                                                                |           |      |
|            |              |                       |                                                                | Cancelar  |      |
|            |              |                       |                                                                |           |      |

f. Caso o processo tenha sido concluído com êxito, o sistema irá gerar a seguinte mensagem, e basta clicar no botão "OK".

|              |                          | Anuidade DeMolays       |           | × |
|--------------|--------------------------|-------------------------|-----------|---|
| 72573        | Raphael Borges Torres    |                         |           |   |
| 67151        | Rodrigo Araújo Camêlo d  | de Oliveira             |           |   |
|              | Roosvelt Roberto Brace P | Teerraina               | Inativo   |   |
|              | Rubens Rangel de M       | Atenção                 | Irregular |   |
| 63683        | Samuel Levi Melo de      | DeMolay(s) incluído(s)! | Regular   |   |
| 59524        | Vitor Matheus Sousa      | ОК                      | Regular   |   |
| 84159        | Wagner Paulo Ribeir      |                         | Inativo   |   |
| Código de Au | Itorização               |                         |           |   |

- 4. Regularizando os Consultores já cadastrados no SISDM vindo de outros Capítulos, Priorados ou Cortes:
  - a. Clicar na opção "Filiar CC"

|                                                                                                    | Regularização Anual                                                                                              | ×                                                                |
|----------------------------------------------------------------------------------------------------|----------------------------------------------------------------------------------------------------|------------------------------------------------------------------|
| Regulariza                                                                                                    | ação Anual período 15/                                                                                           | 03/2022                                                          |
| Atenção: para prosseguir com a regulariza<br>Regularização de DeMolays e Consultores<br>atuais, filiação de membros e/ou cadastro | ação anual referente ao período <b>15/03/2</b><br>5, sendo que para Consultores você terá<br>5 de novos membros. | 022, é necessário informar a<br>a opção de manuteção dos membros |
| Lembre-se que é obrigatório pelo menos<br>Consultor da Organização e um Consulto                                                  | 15 DeMolays Ativos e 3 Consultores, ser<br>r.                                                                    | ido um Presidente do Conselho, um                                |
| DeMolays                                                                                                    | Consultores                                                                                                    | Filiação CC                                                      |
| Cadastro CC                                                                                                    | Endereço                                                                                                    | Patrocínio                                                       |
| Anuidade DeMolays 2022 - (15)                                                                                                    |                                                                                                    |                                                                  |
|                                                                                                    |                                                                                                    |                                                                  |

b. Preencher o campo "Nome" ou o campo "ID" e clicar no botão "Buscar":

|                |      | Regularização  | Anual   |        |   | ×   |
|----------------|------|----------------|---------|--------|---|-----|
|                |      | Filiação de Co | nsultor |        | × |     |
|                | Nome | ID             |         |        | . |     |
| Atenç<br>Reaul |      | 6664           | Buscar  | Limpar |   | ros |
| atuais         |      |                |         |        | _ |     |
| Lemb           |      |                | Т       |        |   | n   |
| Consu          |      |                |         |        |   |     |
|                |      |                |         |        |   | _   |
|                |      |                |         |        |   |     |

c. Clicar no nome encontrado:

|                     |      |                  | Regulariza    | ção Anual |        |      |
|---------------------|------|------------------|---------------|-----------|--------|------|
|                     |      |                  | Filiação de   | Consultor |        | ×    |
|                     | Nome |                  | ID            |           |        | _    |
| e <b>nç</b><br>equl |      |                  | 6664          | Buscar    | Limpar | oros |
| uais                |      |                  |               |           |        | _    |
| mb                  | ID   | Nome             |               |           |        | m    |
| onsi                | 6664 | Zairo Moreira No | oqueira Faria |           |        |      |
|                     | 0004 |                  |               |           |        |      |
|                     |      |                  |               | •         |        |      |
|                     |      |                  |               |           |        |      |

d. Selecionar o cargo e clicar no botão "Incluir"

|                           | Regul           | arização Anual |      |          |    |
|---------------------------|-----------------|----------------|------|----------|----|
|                           | Filiaçã         | o de Consultor |      |          | ×  |
| Nome                      |                 |                | ID   |          |    |
| Zairo Moreira Nogueira Fa | ia              |                | 6664 |          |    |
| Jurisdição                | Organização     |                |      |          |    |
| DF - Distrito Federal     | Lealdade e Tole | erância        |      |          | \$ |
| Cargo                     |                 |                |      |          |    |
| Consultor                 |                 |                |      |          | \$ |
|                           |                 |                |      |          |    |
|                           |                 | Incluir        |      | Cancelar |    |
|                           |                 |                |      |          |    |
|                           |                 |                |      |          |    |
|                           |                 |                |      |          |    |

e. Repetir os passos anteriores até filiar todos os Consultores que estão vindo de outras organizações filiadas.

- 5. Cadastrando novos Consultores no SISDM
  - a. Clicar no botão "Cadastro CC":

| SISCOM                                                                                           | DeMolay Brasil                                                                 |                                                 |                                     | ۵ 🚯                                                         |
|--------------------------------------------------------------------------------------------------|--------------------------------------------------------------------------------|-------------------------------------------------|-------------------------------------|-------------------------------------------------------------|
| Administração                                                                                    |                                                                                | Regularização Anual                             | ×                                   |                                                             |
| Taxas                                                                                            | Regulariz                                                                      | zação Anual período 15                          | 5/03/2022                           |                                                             |
| Gerar Contas                                                                                     | Atenção: para prosseguir com a regulari                                        | zação anual referente ao período <b>15/03</b>   | /2022, é necessário informar a      |                                                             |
| Gerar Ofícios                                                                                    | atuais, filiação de membros e/ou cadast                                        | ro de novos membros.                            | ra a opçao de manuteção dos memoros | Voltar                                                      |
| Consultar Ofícios<br>Refazer Ofícios                                                             | Lembre-se que é obrigatório pelo meno<br>Consultor da Organização e um Consult | os 15 DeMolays Ativos e 3 Consultores, s<br>or. | sendo um Presidente do Conselho, um |                                                             |
| Consultas                                                                                        | DeMolaus                                                                       | Consultores                                     | Filiação CC                         | Adicionar                                                   |
| Consultar Pacotes                                                                                | Demolays                                                                       | Constitores                                     | Pillação CC                         |                                                             |
| Capítulos (Filiação)                                                                             | Cadastro CC                                                                    | Endereço                                        | Patrocínio                          |                                                             |
| Capítulos (Transferência)<br>Cortes (Transferência)                                              | Anuidade DeMolays 2022 - (15)                                                  |                                                 |                                     |                                                             |
| Priorados (Transferência)                                                                        | Filiação de Consultor                                                          |                                                 |                                     | Copyright DeMolay Brasil - SISDM<br>Deservolvido por Plural |
| Criar Pacotes                                                                                    | 1 - Zairo Moreira Nogueira Faria                                               |                                                 |                                     |                                                             |
| Continuar Editando Pacote                                                                        |                                                                                |                                                 |                                     |                                                             |
| Transferências                                                                                   |                                                                                |                                                 |                                     |                                                             |
| Filianko<br>🖒 Sair                                                                               |                                                                                |                                                 |                                     |                                                             |
| Olá Zairo,<br>Seu último acesso ao SISDM foi no dia<br>16/07/2020 às 13:19:10 do IP 189:6:33:184 |                                                                                |                                                 |                                     |                                                             |

- b. Após preencher todos os campos do formulário, apertar no botão "Incluir"
  - Dados do formulário: "Nome Completo", "Data de Nascimento", "E-mail", "Telefone", "Endereço", "N.º", "Complemento", "Bairro", "Cidade", "Estado", "CEP", "Cargo" e Dados Maçônicos.

|                                                                                     |             |                  |              | Selecione                                          | <b>'</b> |                               |
|-------------------------------------------------------------------------------------|-------------|------------------|--------------|----------------------------------------------------|----------|-------------------------------|
| Dados DeMol                                                                         | lay         |                  |              |                                                    |          |                               |
| Jurisdição                                                                          |             | Organização      |              |                                                    |          |                               |
| DF - Distrito Feder                                                                 | ral 🜲       | Lealdade e       | e Tolerância |                                                    |          | *                             |
| Cargo                                                                               |             |                  |              |                                                    |          |                               |
| Salaciona                                                                           |             |                  |              |                                                    |          | \$                            |
| Dados Maçôr                                                                         | nicos       |                  |              |                                                    |          | ·                             |
| Dados Maçôr<br>Potência<br>Selecione                                                | Rito<br>Sel | ecione           | \$           | ata Aprendiz<br>DD/MM/AAAA                         | Cadastro | p Maçônico (ID)               |
| Dados Maçôr<br><sup>Potência</sup><br>Selecione                                     | Rito<br>Sel | ecione           | ¢            | ata Aprendiz<br>DD/MM/AAAA<br>rquivos (anexar CIM) | Cadastro | o Maçônico (ID)               |
| Dados Maçôr<br><sup>Potência</sup><br>Selecione<br><sup>Situação</sup><br>Selecione | Rito<br>Sel | ecione<br>ecione | ¢            | ata Aprendiz<br>DD/MM/AAAA<br>rquivos (anexar CIM) | Cadastro | o Maçônico (ID)<br>Anexar CIM |

c. Repetir os passos anteriores até cadastrar todos os novos Consultores.

#### 6. Regularizando os Consultores já cadastrados no Capítulo

a. Clicar no botão "Consultores":

|                                                                                                    | Regularização Anual                                                                                                    |                                                                                                    | × |
|----------------------------------------------------------------------------------------------------|----------------------------------------------------------------------------------------------------|----------------------------------------------------------------------------------------------------|---|
| Regulariz                                                                                                    | zação Anual período 15/                                                                                                    | /03/2022                                                                                                    |   |
| Atenção: para prosseguir com a regulari.<br>Regularização de DeMolays e Consultor<br>atuais, filiação de membros e/ou cadastr<br>Lembre-se que é obrigatório pelo meno | zação anual referente ao período <b>15/03/2</b><br>es, sendo que para Consultores você terá<br>ro de novos membros.<br>Is <b>15 DeMolays Ativos e 3 Consultores</b> , se | 2 <b>022</b> , é necessário informar a<br>a opção de manuteção dos membros<br>ndo um Presidente do Conselho, um |   |
| Consultor da Organização e um Consult<br>DeMolays                                                                                                    | or.<br>Consultores                                                                                                    | Filiação CC                                                                                                    |   |
| Cadastro CC                                                                                                    | Endereço                                                                                                    | Patrocínio                                                                                                    |   |
| Anuidade DeMolays 2022 - (15)                                                                                                    |                                                                                                    |                                                                                                    |   |
| Filiação de Consultor                                                                                                    |                                                                                                    |                                                                                                    |   |
| 1 - Zairo Moreira Nogueira Faria                                                                                                    |                                                                                                    |                                                                                                    |   |
|                                                                                                    |                                                                                                    |                                                                                                    |   |

#### b. Para cada Consultor a ser regularizado, clique no botão incluir:

|  |                           | Anuidade Consultores                                                                                                    |         | × |
|--|---------------------------|----------------------------------------------------------------------------------------------------|---------|---|
|  | Para Prosse<br>necessário | eguir, clique no botão incluir ao lado do nome do Consultor, atualize os dados se<br>e selecione o Cargo que o mesmo ocupará para o período selecionado. | for     | 5 |
|  | 20922                     | Aldo Monteiro Santos                                                                                                    | Incluir |   |
|  | 16186                     | Antonio Cecilio Barboni Junior                                                                                                    | Incluir | ſ |
|  | 4611                      | Bruno Rocha Rabelo                                                                                                    | Incluir |   |
|  | 57502                     | Carlos Alfredo da Silva                                                                                                    | Incluir |   |

c. Após a atualização dos dados, se for necessário, e inclusão de dados clique em incluir novamente:

|                                               | Anuidade                                    | Consultores                                                 |                            | ×  |
|-----------------------------------------------|---------------------------------------------|-------------------------------------------------------------|----------------------------|----|
| Casa                                          |                                             | Cellandia                                                   |                            |    |
| Cidade                                        |                                             | UF                                                          | CEP                        |    |
| Brasilia                                      |                                             | DF - Distrito Federa 🖨                                      | 72225037                   |    |
| Dados DeMolav                                 |                                             |                                                             |                            |    |
| Cargo                                         |                                             |                                                             |                            |    |
| Consultor da Organizaç                        | ão                                          |                                                             |                            | \$ |
| Dados Maçônico<br>Potência                    | S                                           | Data Aprendiz                                               | Cadastro Maçônico (ID)     |    |
|                                               |                                             |                                                             |                            |    |
| Grande Loja (CMSB) 🖨                          | Rito Escocês Antigo e 🗘                     | 25/11/2017                                                  | 4056                       |    |
| Grande Loja (CMSB) 🖨<br>Situação              | Rito Escocês Antigo e 🗣                     | 25/11/2017<br>Arquivos (anexar CIM)                         | 4056                       |    |
| Grande Loja (CMSB) 🖨<br>Situação<br>Regular 🔶 | Rito Escocês Antigo e ♥<br>Grau<br>Aprendiz | 25/11/2017<br>Arquivos (anexar CIM)<br>3b23826fab750c16e0d4 | 4056<br>1c31bdb5 Visualiza | ır |

d. Importante observar o preenchimento dos cargos no Conselho Consultivo, definindo 1 membro como "Presidente do Conselho Consultivo", 1 membro como "Consultor do Capítulo", e os demais membros no cargo de "Consultor".

- 7. Últimos passos
  - a. No final do processo, o sistema irá apresentar os números da regularização, que podem ser clicados e os registros podem ser alterados.

|                                                                                                    | Regularização Anual                                                                                     |                                                                              | ×       |
|----------------------------------------------------------------------------------------------------|----------------------------------------------------------------------------------------------------|------------------------------------------------------------------------------|---------|
| Regulariza                                                                                                    | ção Anual período 15                                                                                    | /03/2022                                                                     |         |
| Atenção: para prosseguir com a regularizaç<br>Regularização de DeMolays e Consultores,<br>atuais, filiação de membros e/ou cadastro c | ão anual referente ao período <b>15/03/</b><br>sendo que para Consultores você ter<br>le novos membros. | <b>/2022</b> , é necessário informar a<br>á a opção de manuteção dos membros |         |
| Lembre-se que é obrigatório pelo menos 1<br>Consultor da Organização e um Consultor.                                                  | 5 DeMolays Ativos e 3 Consultores, se                                                                   | endo um Presidente do Conselho, um                                           |         |
| DeMolays                                                                                                    | Consultores                                                                                             | Filiação CC                                                                  | Adicior |
| Cadastro CC                                                                                                    | Endereço                                                                                                | Patrocínio                                                                   |         |
| Anuidade DeMolays 2022 - (15)                                                                                                    |                                                                                                    |                                                                              |         |
| Anuidade Consultores 2022 - (1)                                                                                                    |                                                                                                    |                                                                              | Copyrig |
| Filiação de Consultor                                                                                                    |                                                                                                    |                                                                              |         |
| 1 - Willem Wagner de Almeida Garcia<br>2 - Zairo Moreira Nogueira Faria                                                               |                                                                                                    |                                                                              |         |

b. Para sair do sistema, basta apertar o botão "X"

|                                                                                                    | Regularização Anual                                                                                  | _                                                                            |  |  |
|----------------------------------------------------------------------------------------------------|----------------------------------------------------------------------------------------------------|------------------------------------------------------------------------------|--|--|
| Regularização Anual período 15/03/2022                                                                                                    |                                                                                                    |                                                                              |  |  |
| Atenção: para prosseguir com a regularizaçã<br>Regularização de DeMolays e Consultores, s<br>atuais, filiação de membros e/ou cadastro de | o anual referente ao período <b>15/03,</b><br>endo que para Consultores você ter<br>e novos membros. | <b>/2022</b> , é necessário informar a<br>á a opção de manuteção dos membros |  |  |
| Lembre-se que é obrigatório pelo menos <b>15</b><br>Consultor da Organização e um Consultor.                                              | DeMolays Ativos e 3 Consultores, s                                                                   | endo um Presidente do Conselho, um                                           |  |  |
| DeMolays                                                                                                    | Consultores                                                                                          | Filiação CC                                                                  |  |  |
| Cadastro CC                                                                                                    | Endereço                                                                                             | Patrocínio                                                                   |  |  |
| Anuidade DeMolays 2022 - (15)                                                                                                    |                                                                                                    |                                                                              |  |  |
| Anuidade Consultores 2022 - (1)                                                                                                    |                                                                                                    |                                                                              |  |  |
| Filiação de Consultor                                                                                                    |                                                                                                    |                                                                              |  |  |
| 1 - Willem Wagner de Almeida Garcia<br>2 - Zairo Moreira Nogueira Faria                                                                   |                                                                                                    |                                                                              |  |  |
|                                                                                                    |                                                                                                    |                                                                              |  |  |

c. Concluir o Pacote clicando no botão "Concluir"

| Pacotes - Capítulo                           |          |          |                                                           |
|----------------------------------------------|----------|----------|-----------------------------------------------------------|
| Pacote Número: 69289                         | Concluir | Cancelar | Voltar                                                    |
| Adicionar ao Pacote                          |          |          |                                                           |
| Regularização Anual (DeMolays e Consultores) | ÷        | Ac       | licionar                                                  |
| Regularização Anual DeMolays e Consultores   |          |          |                                                           |
|                                              |          | © Co     | pyright DeMolay Brasil - SISDM<br>Deservatvido por Plural |

| es - Capítulo                      |                                                                                 |          |         |
|------------------------------------|---------------------------------------------------------------------------------|----------|---------|
| Pacote Número:                     |                                                                                 | Concluir | Cancela |
|                                    | Atenção                                                                         |          |         |
| lar ao Pacote                      | Você tem certeza que deseja                                                     |          |         |
| ação Anual (DeMolays e Consultores | concluir este pacote?                                                           | \$       |         |
| ação Anual DeMolavs e Consulto     | Após a conclusão você não<br>poderá alterar e/ou incluir<br>nenhuma informação. |          |         |
| ,,.                                | ,                                                                               |          |         |
|                                    | Sim                                                                             |          |         |
|                                    |                                                                                 |          |         |
|                                    | Não                                                                             |          |         |
|                                    |                                                                                 |          |         |
|                                    |                                                                                 |          |         |

d. Caso esteja tudo correto, clique no botão "Sim"

- e. Estando tudo correto o sistema irá mostrar que o pacote foi concluído com sucesso.
  - i. O sistema irá verificar se pelo menos 15 DeMolays foram regularizados e se pelo menos 3 Consultores foram cadastrados, com 1 "Presidente" e 1 "Consultor do Capítulo".

- 8. Gerando o Boleto
- Verificar se o seu Estado possui este recurso.
- Há vários Estados que o pagamento é realizado por transferência bancária diretamente para a conta do Grande Conselho.
  - a. Clique no menu lateral "Pacotes", seguido de "Consultar Pacotes".
    - i. Você pode buscar o Pacote mais rapidamente preenchendo o campo "Pacote" ou o campo "ID" (com o seu próprio ID).

| SISTEM                    | DeMolay Brasil       |                    |            |                       | ۵                                  |
|---------------------------|----------------------|--------------------|------------|-----------------------|------------------------------------|
| 🛃 Pacotes                 |                      |                    |            |                       |                                    |
| Administração             | Pacotes - Consulta   |                    |            |                       |                                    |
| Taxas                     | Pacote Data Inicial  | Data Final         | Status     | Tino                  |                                    |
| Gerar Contas              | DD/MM/AA             | AA DD/MM/AAAA      | Selecione  | ♦ Selecione           | \$                                 |
| Gerar Ofícios             | ID Membro Jurisdição | Organização Número | Relatórios |                       |                                    |
| Consultar Ofícios         | Selecione 🗣          | Selecione 🗣        | Selecione  | Gerar Relatório       |                                    |
| Refazer Oficios           |                      |                    | Buscar     | Limpar                |                                    |
| Consultar Pacotes         |                      |                    |            |                       |                                    |
| Capítulos (Filiação)      |                      |                    |            |                       |                                    |
| Capítulos (Transferência) |                      |                    |            | Copyright DeMolay Bra | sil – SISDM<br>nvolvido por Plural |
| Cortes (Transferência)    |                      |                    |            |                       |                                    |

b. Após localizar o pacote, deve abrir o mesmo e verificar o conteúdo, após clique no botão "Pagar" para gerar o boleto.

| DeMolay Brasil                                                                                           |         | ф 🚆       |
|----------------------------------------------------------------------------------------------------|---------|-----------|
| Pacotes - Consulta                                                                                       |         |           |
| Pacote Número: 41051                                                                                     | Pagar   | Voltar    |
| Alterar Status                                                                                           | 企       |           |
| Selecione                                                                                                |         |           |
| Conteúdo do Pacote                                                                                       |         |           |
| Regularização Anual DeMolays e Consultores                                                               |         |           |
| Histórico de Alterações                                                                                  |         |           |
| Luiz Claudio Silva Lansky alterou o status do pacote para Concluído - Organização em 17/12/2017 22:35:16 |         |           |
|                                                                                                    |         |           |
| Anexar Comprovante                                                                                       |         |           |
| Arquivos                                                                                                 | Annuar  | Advisor   |
|                                                                                                    | Allexus | Multional |
|                                                                                                    |         |           |

c. Clique no botão "Pagar com Boleto", e o boleto será gerado.

|          | DeMolay Brasil     |                    |       |        |
|----------|--------------------|--------------------|-------|--------|
|          | Pacotes - Con      | Forma de Pagamento |       |        |
| barência | Pacote             | Pagar com Boleto   | Pagar | Voltar |
|          | Alterar Status     | Cancelar           |       |        |
|          | Selecione          | Atterar            |       |        |
| no dia   | Conteúdo do Pacote |                    |       |        |

d. Clique no botão "Abrir Boleto".

| SCODRFB                   | DeMolay Brasil |                       |       | Ф 👹    |
|---------------------------|----------------|-----------------------|-------|--------|
| cio                       |                | _                     |       |        |
| Gestão                    | Pacotes - Con  | Pagamente Selecionado |       |        |
| rtal da Transparência     | Pacote         | Abrir Boleto          | Pagar | Voltar |
| embros                    |                | Consolar              |       |        |
| ganizações                | Alterar Status | Caricelar             |       |        |
| ir                        | Selecione      | Alterar               |       |        |
| cesso ao SISDM foi no dia |                |                       |       |        |

e. Ao retornar para o SISDM, o sistema apresentará a seguinte mensagem:

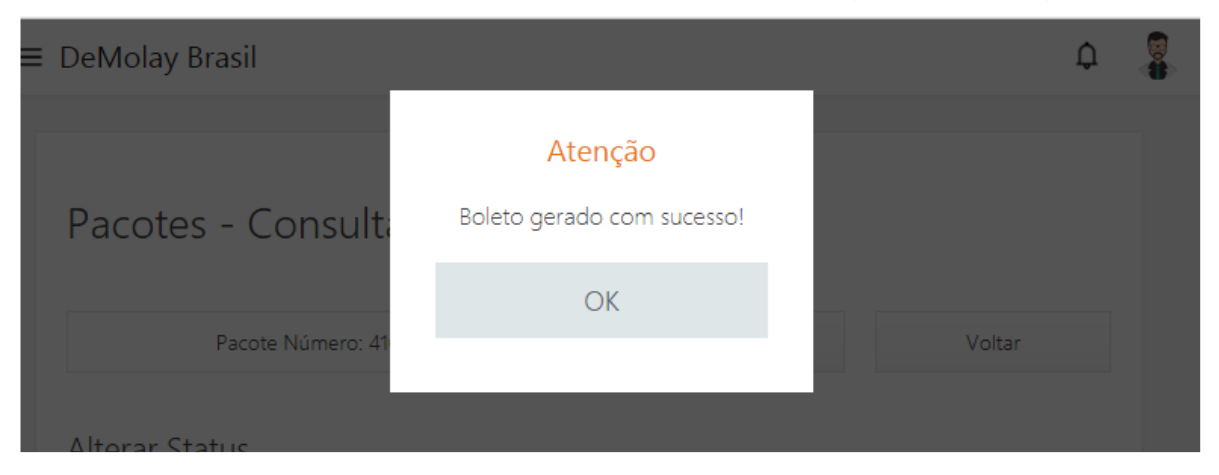

f. Em alguns Estados, você pode alterar o campo "Alterar Status" para "Enviado ao GCE" e clicar no botão "Alterar".

| Pacotes - Consulta                                                                                           |       |        |
|----------------------------------------------------------------------------------------------------|-------|--------|
| Pacote Número: 41051                                                                                         | Pagar | Voltar |
| Alterar Status                                                                                               |       |        |
| Enviado ao GCE     Image: Alterar       Selecione     Image: Alterar       Enviado ao GCE     Image: Alterar |       |        |
| Regularização Anual DeMolays e Consultores                                                                   |       |        |

g. Clique no botão "OK".

| DeMola | ay Brasil  |                                         | -     |       |
|--------|------------|-----------------------------------------|-------|-------|
| Pad    | cotes - Co | Atenção<br>Pacote alterado com sucesso. |       |       |
|        |            | ОК                                      |       |       |
|        | Pacote     |                                         | Pagar | Volta |
|        |            |                                         |       |       |